# WAAS - WCCP故障排除

## 章节:排除WCCP故障

本文介绍如何排除WCCP问题。

主了初故应排排排排

指

<u>排</u> 排

## 目录

### •<u>1排除路由器上的WCCP故障</u>

- 。1.1 排除Catalyst 6500系列交换机和ISR和3700系列路由器上的WCCP故障
- ◎ <u>1.2 排除ASR 1000系列路由器上的WCCP故障</u>
- <u>2 排除WAE上的WCCP故障</u>
- 3 4.4.1版中可配置服务ID和变量超时故障排除

以下症状表示可能的WCCP问题:

- •WAE未接收流量(可能是由于WCCP配置错误)
- •最终用户无法访问其服务器应用(可能是由于流量黑洞)
- 启用WCCP时网络速度变慢(可能是由于路由器丢弃数据包或路由器CPU使用率较高)
- 路由器CPU使用率过高(可能是由于软件而非硬件中的重定向)

WCCP问题可能是路由器(或重定向设备)或WAE设备问题导致的。必须查看路由器和WAE设备 上的WCCP配置。首先,我们将查看路由器上的WCCP配置,然后检查WAE上的WCCP配置。

## 排除路由器上的WCCP故障

#### 本节介绍对以下设备的故障排除:

- Catalyst 6500系列交换机、ISR和3700系列路由器
- ASR 1000系列路由器

### 排除Catalyst 6500系列交换机和ISR和3700系列路由器上的WCCP故障

使用show ip wccp IOS命令,首先检验交换机或路由器上的WCCPv2拦截,如下所示:

| Router# show ip wccp             |              |                                                          |
|----------------------------------|--------------|----------------------------------------------------------|
| Global WCCP information:         |              |                                                          |
| Router information:              |              |                                                          |
| Router Identifier:               | 10.88.81.242 |                                                          |
| Protocol Version:                | 2.0          |                                                          |
| Service Identifier: 61           |              |                                                          |
| Number of Service Group Clients: | 1            | <client =="" td="" wae<=""></client>                     |
| Number of Service Group Routers: | 1            |                                                          |
| Total Packets s/w Redirected:    | 68755        | <increments for="" software-<="" td=""></increments>     |
| based redirection                |              |                                                          |
| Process:                         | 2            | <                                                        |
| Fast:                            | 0            | <                                                        |
| CEF:                             | 68753        | <                                                        |
| Service mode:                    | Open         |                                                          |
| Service access-list:             | -none-       |                                                          |
| Total Packets Dropped Closed:    | 0            |                                                          |
| Redirect access-list:            | -none-       |                                                          |
| Total Packets Denied Redirect:   | 0            | <match but="" group="" not<="" service="" td=""></match> |
| redirect list                    |              |                                                          |
| Total Packets Unassigned:        | 0            |                                                          |
| Group access-list:               | -none-       |                                                          |
| Total Messages Denied to Group:  | 0            |                                                          |
| Total Authentication failures:   | 0            | <packets have="" incorrect<="" td=""></packets>          |
| service group password           |              |                                                          |
| Total Bypassed Packets Received: | 0            |                                                          |
|                                  |              |                                                          |

--More--

在使用基于软件的重定向的平台上,验证上述命令输出中的数据包总数/w重定向计数器是否在增加 。在使用基于硬件的重定向的平台上,这些计数器的增量不应太大。如果您看到这些计数器在基于 硬件的平台上显着增加,则路由器上的WCCP可能配置错误(默认情况下,WCCP GRE在软件中处 理),或者路由器可能因硬件资源问题(如TCAM资源耗尽)而退回到软件重定向。如果您看到这 些计数器在基于硬件的平台上增加,这可能导致CPU使用率较高,则需要进行更多调查。

与服务组匹配但与重定向列表不匹配的数据包的Total Packets Denied Redirect计数器递增。

Total Authentication failures计数器对使用错误服务组密码接收的数据包递增。

在软件中执行WCCP重定向的路由器上,继续使用show ip wccp 61 detail IOS命令在路由器上验证 WCCPv2侦听,**如下所示:** 

#### Router# **show ip wccp 61 detail** WCCP Client information:

| WCCP Client ID:    | 10.88.81.4                              |                                          |
|--------------------|-----------------------------------------|------------------------------------------|
| Protocol Version:  | 2.0                                     |                                          |
| State:             | Usable                                  | <should be="" td="" usable<=""></should> |
| Initial Hash Info: | 000000000000000000000000000000000000000 |                                          |

|                         | 000000000000000000000000000000000000000 |                                             |
|-------------------------|-----------------------------------------|---------------------------------------------|
| Assigned Hash Info:     | FFFFFFFFFFFFFFFFFFFFFFFFFFFFFFFFFFFF    |                                             |
|                         | FFFFFFFFFFFFFFFFFFFFFFFFFFFFFFFFFFF     |                                             |
| Hash Allotment:         | 256 (100.00%)                           | <buckets by<="" handled="" td=""></buckets> |
| this WAE                |                                         |                                             |
| Packets s/w Redirected: | 2452                                    |                                             |
| Connect Time:           | 01:19:46                                | <time been<="" has="" td="" wae=""></time>  |
| in service group        |                                         |                                             |
| Bypassed Packets        |                                         |                                             |
| Process:                | 0                                       |                                             |
| Fast:                   | 0                                       |                                             |
| CEF:                    | 0                                       |                                             |

验证服务组61中的WAE状态为"可用"。在Hash Allovam字段中,验证是否已将哈希桶分配给WAE。 百分比告诉您此WAE处理的哈希桶总数。WAE在服务组中的时间量在连接时间字段中报告。哈希分 配方法应与基于软件的重定向一起使用。

在路由器上使用**show ip wccp** *service* **hash** dst-ip src-ip dst-port src-port hidden IOS命令,可以确 定场中的哪个WAE将处理特定请求,如下所示:

Router# show ip wccp 61 hash 0.0.0.0 10.88.81.10 0 0 WCCP hash information for: Primary Hash: Src IP: 10.88.81.10 Bucket: 9 WCCP Client: 10.88.81.12 <-

<----Target WAE

在硬件中执行WCCP重定向的路由器上,继续使用show ip wccp 61 detail IOS命令在路由器上验证 WCCPv2侦听,**如下所示:** 

| Cat6k# <b>sh ip wccp (</b> | 51 detail    |          |                  |                                                                           |
|----------------------------|--------------|----------|------------------|---------------------------------------------------------------------------|
| WCCP Client informa        | ation:       |          |                  |                                                                           |
| WCCP Client ID:            | 10           | .88.80.1 | 35               |                                                                           |
| Protocol Version           | 1: 2.        | 0        |                  |                                                                           |
| State:                     | Us           | able     |                  |                                                                           |
| Redirection:               | L2           |          |                  |                                                                           |
| Packet Return:             | GR           | E        |                  | <pre><use for="" generic="" gre="" hardware-based<="" pre=""></use></pre> |
| platforms                  |              |          |                  |                                                                           |
| Packets Redirect           | ed: 0        |          |                  |                                                                           |
| Connect Time:              | 1d18         | h        |                  |                                                                           |
| Assignment:                | MASK         |          |                  | <use for="" hardware-based<="" mask="" th=""></use>                       |
| redirection                |              |          |                  |                                                                           |
|                            |              |          |                  |                                                                           |
| Mask SrcAddr               | DstAddr      | SrcPort  | DstPort          |                                                                           |
|                            |              |          |                  |                                                                           |
| 0000: 0x00001741           | 0x00000000   | 0x0000   | 0x0000           | <default mask<="" th=""></default>                                        |
|                            |              |          |                  |                                                                           |
| Value SrcAddr              | DstAddr      | SrcPort  | DstPort          | CE-IP                                                                     |
|                            |              |          |                  |                                                                           |
| 0000: 0x0000000            | ) 0x00000000 | 0x0000   | $0 \times 00000$ | 0x0A585087 (10.88.80.135)                                                 |
| 0001: 0x0000000            | 0x00000000   | 0x0000   | 0x0000           | 0x0A585087 (10.88.80.135)                                                 |
| 0002: 0x0000040            | ) 0x00000000 | 0x0000   | 0x0000           | 0x0A585087 (10.88.80.135)                                                 |
| 0003: 0x0000041            | 0x00000000   | 0x0000   | 0x0000           | 0x0A585087 (10.88.80.135)                                                 |

#### 您希望看到能够进行硬件重定向的路由器的掩码分配方法。

为了在路由器上保存TCAM资源,请考虑更改默认WCCP掩码以适应您的网络环境。请考虑以下建 议:

• 使用WCCP重定向ACL时,使用尽可能少的掩码位数。与重定向ACL结合使用时,掩码位数越

少,TCAM利用率越低。如果集群中有1-2个WCCP客户端,请使用一位。如果有3-4个WCCP客户端,请使用2位。如果有5-8个WCCP客户端,则使用3位等。

我们不建议使用WAAS默认掩码(0x1741)。对于数据中心部署,目标是将分支机构站点负载均衡到数据中心,而不是客户端或主机。正确的掩码将数据中心WAE对等最小化,从而扩展存储。例如,对于具有/24分支网络的零售数据中心,使用0x100到0x7F00。对于每个企业/16的大型企业,使用0x10000到0x7F0000将企业负载均衡到企业数据中心。在分支机构中,目标是平衡通过DHCP获取其IP地址的客户端。DHCP通常会发出客户端IP地址,从子网中最低的IP地址递增。要使DHCP分配的IP地址与掩码达到最佳平衡,请使用0x1到0x7F仅考虑客户端IP地址的最低位,以实现最佳分配。

WCCP重定向访问列表使用的TCAM资源是该ACL内容与已配置的WCCP位掩码相乘的乘积。因此 ,WCCP桶数(根据掩码创建)与重定向ACL中的条目数之间存在争用。例如,掩码0xF(4位)和 200行重定向允许ACL可能会产生3200(2^4 x 200)个TCAM条目。将掩码减小到0x7(3位)可将 TCAM使用率降低50%(2^3 x 200 = 1600)。

Catalyst 6500系列和Cisco 7600系列平台能够在软件和硬件中处理WCCP重定向。如果数据包在软件中无意中被重定向,当您预期硬件重定向时,可能会导致路由器CPU使用率过高。

您可以检查TCAM信息,以确定在软件还是硬件中处理重定向。使用**show tcam** IOS命**令,如下所** 示:

Cat6k# show tcam interface vlan 900 acl in ip

\* Global Defaults not shared

Entries from Bank 0

Entries from Bank 1

permit tcp host 10.88.80.135 any punt ip any any (8 matches)

<----Packets handled in software

"Punt"匹配表示未在硬件中处理的请求。此情况可能由以下错误引起:

- •哈希分配而非掩码
- •出站重定向,而非入站
- 重定向排除
- 未知WAE MAC地址
- •为通用GRE隧道目标使用环回地址

在以下示例中,策略路由条目显示路由器正在执行完全硬件重定向:

Cat6k# show tcam interface vlan 900 acl in ip

\* Global Defaults not shared

Entries from Bank 0

Entries from Bank 1

```
permit tcp host 10.88.80.135 any
  policy-route tcp any 0.0.0.0 255.255.232.190 (60 matches)
                                                                   <----These entries show
hardware redirection
  policy-route tcp any 0.0.0.1 255.255.232.190 (8 matches)
  policy-route tcp any 0.0.0.64 255.255.232.190 (16 matches)
   policy-route tcp any 0.0.0.65 255.255.232.190 (19 matches)
  policy-route tcp any 0.0.1.0 255.255.232.190
  policy-route tcp any 0.0.1.1 255.255.232.190
  policy-route tcp any 0.0.1.64 255.255.232.190
  policy-route tcp any 0.0.1.65 255.255.232.190
  policy-route tcp any 0.0.2.0 255.255.232.190
  policy-route tcp any 0.0.2.1 255.255.232.190
  policy-route tcp any 0.0.2.64 255.255.232.190
  policy-route tcp any 0.0.2.65 255.255.232.190 (75 matches)
  policy-route tcp any 0.0.3.0 255.255.232.190 (222195 matches)
```

来自WAE的Here I Am(HIA)必须进入与WAE MAC通过的接口相同的接口。我们建议您在WAE路由器列表中使用环回接口,而不是直连接口。

#### 排除ASR 1000系列路由器上的WCCP故障

Cisco ASR 1000系列路由器上排除WCCP故障的命令与其他路由器不同。本部分显示可用于获取 ASR 1000上WCCP信息的命令。

要显示路由处理器WCCP信息,请按如**下方式使用show platform software wccp rp** active命令:

ASR1000# sh platform software wccp rp active Dynamic service 61 Priority: 34, Number of clients: 1 <-----Number of WAE clients Assign Method: Mask, Fwd Method: GRE, Ret Method: GRE <-----Assignment, forwarding, and return methods L4 proto: 6, Use Source Port: No, Is closed: No Dynamic service 62 Priority: 34, Number of clients: 1 <-----Assign Method: Mask, Fwd Method: GRE, Ret Method: GRE <-----L4 proto: 6, Use Source Port: No, Is closed: No

以下示例显示可用于检查转发处理器信息的其他命令:

```
ASR1000# sh platform software wccp fp active ?
<0-255> service ID
cache-info Show cache-engine info
interface Show interface info
statistics Show messaging statistics
web-cache Web-cache type
| Output modifiers
<cr>
```

要显示每个接口的重定向数据包统计信息,请使用show platform software wccp interface counters命令,如下所示:

ASR1000# sh platform software wccp interface counters Interface GigabitEthernet0/1/2 Input Redirect Packets = 391 Output Redirect Packets = 0 Interface GigabitEthernet0/1/3

```
Input Redirect Packets = 1800
Output Redirect Packets = 0
```

使用show platform software wccp web-cache counters命令显示WCCP缓存信息,如下所示:

```
ASR1000# sh platform software wccp web-cache counters
Service Group (0, 0) counters
    unassigned_count = 0
    dropped_closed_count = 0
    bypass_count = 0
    bypass_failed_count = 0
    denied_count = 0
    redirect_count = 0
```

要显示低级详细信息,请使用以下命令:

- show platform so interface F0 brief
- show platform software wccp f0 interface
- debug platform software wccp configuration

有关详细信息,请参阅白皮书<u>"在Cisco ASR 1000系列聚合服务路由器上部署Web缓存控制协议第</u> 2版并进行故障排除"

## 排除WAE上的WCCP故障

使用show wccp services命令开始对WAE进**行故障**排除。您希望看到服务61和62都已配置,如下所 示:

```
WAE-612# show wccp services
Services configured on this File Engine
TCP Promiscuous 61
TCP Promiscuous 62
```

接下来,使用show wccp status命令检**查WCCP状**态。您希望看到WCCP第2版已启用并处于活动状 态,如下所示:

WAE-612# **show wccp status** WCCP version 2 is enabled and currently active

使用show wccp wide-area-engine命令查**看WCCP场信**息。此命令显示场中WAE的数量、其IP地址 (其中一个是主WAE)、可查看WAE的路由器以及其他信息,如下所示:

WAE612# show wccp wide-area-engine
Wide Area Engine List for Service: TCP Promiscuous 61
Number of WAE's in the Cache farm: 3
Last Received Assignment Key IP address: 10.43.140.162 <----All WAEs in farm should have
same Key IP
Last Received Assignment Key Change Number: 17
Last WAE Change Number: 16
Assignment Made Flag = FALSE</pre>

IP address = 10.43.140.162 Lead WAE = YES Weight = 0

. . .

使用show wccp routers命令查看**路由器信**息。验证是否与启用WCCP的路由器存在双向通信,且所 有路由器显示相同的KeyIP和KeyCN(更改号),如下所示:

#### WAE-612# show wccp routers

| Router  | Information for  | Service: TCP Pr  | comiscuous 61 |               |       |     |                           |
|---------|------------------|------------------|---------------|---------------|-------|-----|---------------------------|
|         | Routers Seeing   | this Wide Area B | Ingine(1)     |               |       |     |                           |
|         | Router Id        | Sent To          | Recv ID       | KeyIP         | KeyCN | MCN |                           |
|         | 10.43.140.161    | 10.43.140.161    | 00203A21      | 10.43.140.162 | 2 17  | 52  | <verify< td=""></verify<> |
| routers | s have same KeyI | P and KeyCN      |               |               |       |     |                           |
|         | 10.43.140.166    | 10.43.140.166    | 00203A23      | 10.43.140.162 | 2 17  | 53  |                           |
|         | 10.43.140.168    | 10.43.140.165    | 00203A2D      | 10.43.140.162 | 2 17  | 25  |                           |
|         | Routers not See  | ing this Wide Ar | rea Engine    |               |       |     |                           |
|         | -NONE-           |                  |               |               |       |     |                           |
|         | Routers Notifie  | d of from other  | WAE's         |               |       |     |                           |
|         | -NONE-           |                  |               |               |       |     |                           |
|         | Multicast Addre  | sses Configured  |               |               |       |     |                           |
|         | -NONE-           |                  |               |               |       |     |                           |
|         |                  |                  |               |               |       |     |                           |

如果WAE与路由器不相邻于第2层,或者使用环回地址,则需要静态路由或默认网关来支持WCCP。

要检查服务组中的哈希桶分布,请使用show wccp flows tcp-promiscuous命令,如下所示:

| wae#  | sh wccr | 5 flo | ows tcp-pi | romi | scuous |        |         |   |   |   |   |   |   |
|-------|---------|-------|------------|------|--------|--------|---------|---|---|---|---|---|---|
| Flow  | counts  | for   | service:   | TCP  | Promis | scuous | 61      |   |   |   |   |   |   |
| Bucke | et      |       |            |      |        | Flow   | w Count | s |   |   |   |   |   |
| 0 -   | 11:     | 0     | 0          | 0    | 0      | 0      | 0       | 0 | 0 | 0 | 0 | 0 | 0 |
| 12-   | 23:     | 0     | 0          | 0    | 0      | 0      | 0       | 0 | 0 | 0 | 0 | 0 | 0 |
| 24-   | 35:     | 0     | 0          | 0    | 0      | 0      | 0       | 0 | 0 | 0 | 0 | 0 | 0 |
| 36-   | 47:     | 0     | 0          | 0    | 0      | 0      | 0       | 0 | 0 | 0 | 0 | 0 | 0 |
| 48-   | 59:     | 0     | 0          | 0    | 0      | 0      | 0       | 0 | 0 | 0 | 0 | 0 | 0 |
| 60-   | 71:     | 0     | 0          | 0    | 0      | 0      | 0       | 0 | 0 | 0 | 0 | 0 | 0 |
| 72-   | 83:     | 0     | 0          | 0    | 0      | 0      | 0       | 0 | 0 | 0 | 0 | 0 | 0 |
| 84-   | 95:     | 0     | 0          | 0    | 0      | 0      | 0       | 0 | 0 | 0 | 0 | 0 | 0 |
| 96-1  | L07:    | 0     | 0          | 0    | 0      | 0      | 0       | 0 | 0 | 0 | 0 | 0 | 0 |
| 108-1 | 19:     | 0     | 0          | 0    | 0      | 0      | 0       | 0 | 0 | 0 | 0 | 0 | 0 |
| 120-1 | 31:     | 0     | 0          | 0    | 0      | 0      | 0       | 0 | 0 | 0 | 0 | 0 | 0 |
| 132-1 | 43:     | 0     | 0          | 0    | 0      | 0      | 0       | 0 | 0 | 0 | 0 | 0 | 0 |
| 144-1 | L55:    | 0     | 0          | 0    | 0      | 0      | 0       | 0 | 0 | 0 | 0 | 0 | 0 |

| 156-167: | 0 | 0 | 0 | 0 | 0 | 0 | 0 | 0 | 0 | 0 | 0 | 0 |
|----------|---|---|---|---|---|---|---|---|---|---|---|---|
| 168-179: | 0 | 0 | 0 | 0 | 0 | 0 | 0 | 0 | 0 | 0 | 0 | 0 |
| 180-191: | 0 | 0 | 0 | 0 | 0 | 0 | 0 | 0 | 0 | 0 | 0 | 0 |
| 192-203: | 0 | 0 | 0 | 0 | 0 | 0 | 0 | 0 | 0 | 0 | 0 | 0 |
| 204-215: | 0 | 0 | 0 | 0 | 0 | 0 | 0 | 0 | 0 | 0 | 0 | 0 |
| 216-227: | 0 | 0 | 0 | 0 | 0 | 0 | 0 | 0 | 0 | 0 | 0 | 0 |
| 228-239: | 0 | 0 | 0 | 0 | 0 | 0 | 0 | 0 | 0 | 3 | 0 | 0 |
| 240-251: | 0 | 0 | 0 | 0 | 0 | 0 | 0 | 0 | 0 | 0 | 0 | 0 |
| 252-255: | 0 | 0 | 0 | 0 |   |   |   |   |   |   |   |   |
|          |   |   |   |   |   |   |   |   |   |   |   |   |

或者,您可以使用命令的摘要版本查看类似信息以及旁路流信息:

wae# sh wccp flows tcp-promiscuous summary
Flow summary for service: TCP Promiscuous 61
Total Buckets
OURS = 256

BYP = 0

| 0- 59:   | <br> | <br>••••• | <br> |
|----------|------|-----------|------|
| 60-119:  | <br> | <br>••••• | <br> |
| 120-179: | <br> | <br>      | <br> |
| 180-239: | <br> | <br>      | <br> |
| 240-255: | <br> |           |      |

AWAY = 0

| 0- 59:   | <br> | <br> | <br> |
|----------|------|------|------|
| 60-119:  | <br> | <br> | <br> |
| 120-179: | <br> | <br> | <br> |
| 180-239: | <br> | <br> | <br> |
| 240-255: | <br> |      |      |

. . .

### 使用**show wccp gre命令**显示GRE数据包统计信息,如下所示:

| WAE-612# show wccp gre                         |         |                                                             |
|------------------------------------------------|---------|-------------------------------------------------------------|
| Transparent GRE packets received:              | 5531561 | <increments for="" gre<="" td="" wccp=""></increments>      |
| redirection                                    |         |                                                             |
| Transparent non-GRE packets received:          | 0       | <increments for="" l2<="" td="" wccp=""></increments>       |
| redirection                                    |         |                                                             |
| Transparent non-GRE non-WCCP packets received: | 0       | <increments ace="" for="" or="" pbr<="" td=""></increments> |
| redirection                                    |         |                                                             |
| Total packets accepted:                        | 5051    | <accepted for="" optimization;<="" td=""></accepted>        |
| peer WAE found                                 |         |                                                             |
| Invalid packets received:                      | 0       |                                                             |
| Packets received with invalid service:         | 0       |                                                             |
| Packets received on a disabled service:        | 0       |                                                             |
| Packets received too small:                    | 0       |                                                             |
| Packets dropped due to zero TTL:               | 0       |                                                             |
| Packets dropped due to bad buckets:            | 0       |                                                             |
| Packets dropped due to no redirect address:    | 0       |                                                             |
| Packets dropped due to loopback redirect:      | 0       |                                                             |
| Pass-through pkts dropped on assignment update | :0      |                                                             |

| Connections bypassed due to load:       | 0 |                                            |
|-----------------------------------------|---|--------------------------------------------|
| conneccions bypassed due to ioda.       | 0 |                                            |
| Packets sent back to router:            | 0 |                                            |
| GRE packets sent to router (not bypass) | 0 | <handled td="" wccp<="" with=""></handled> |
| negotiated return egress                |   |                                            |
| Packets sent to another WAE:            | 0 |                                            |
| GRE fragments redirected:               | 0 |                                            |
| GRE encapsulated fragments received:    | 0 |                                            |
| Packets failed encapsulated reassembly: | 0 |                                            |
| Packets failed GRE encapsulation:       | 0 |                                            |
| More                                    |   |                                            |

如果WCCP重定向正在工作,前两个计数器中的任何一个应递增。

对于使用WCCP第2层重定向转发方法重定向的数据包,透明非GRE数据包收到的计数器增加。

透明非GRE非WCCP数据包收到由非WCCP侦听方法(如ACE或PBR)重定向的数据包的计数器增 量。

Total packets accepted计数器指示由于自动发现找到对等WAE而被接受以进行优化的数据包。

发送到路由器(非旁路)计数器的GRE数据包指示使用WCCP协商的返回出口方法处理的数据包。

发送到另一个WAE计数器的数据包表示当另一个WAE添加到服务组并开始处理之前由另一个WAE处理的桶分配时,会发生流保护。

使用以下show egress-methods命令,验证正在使用的出口方法是**预期的方法**:

| WAE6  | /4# snow egre               | ss-methods                       |                       |                                          |
|-------|-----------------------------|----------------------------------|-----------------------|------------------------------------------|
| Inte  | ccept method                | : WCCP                           |                       |                                          |
| TCP   | Promiscuous<br>WCCP negotia | 61 :<br>ted return method : WCCP | GRE                   |                                          |
|       | Destination                 | Egress Method<br>Configured      | Egress Method<br>Used |                                          |
| expec | any<br><b>cted</b>          | WCCP Negotiated Return           | WCCP GRE              | <verify are<="" td="" these=""></verify> |
| TCP   | Promiscuous<br>WCCP negotia | 62 :<br>ted return method : WCCP | GRE                   |                                          |
|       | Destination                 | Egress Method<br>Configured      | Egress Method<br>Used |                                          |
| expec | any<br>cted                 | WCCP Negotiated Return           | WCCP GRE              | <verify are<="" td="" these=""></verify> |

出口方法不匹配可能在以下条件下发生:

- •协商的返回出口方法已配置,但WCCP会协商第2层返回方法,并且WAAS仅支持GRE返回。
- •已配置通用GRE出口方法,但侦听方法为第2层,并且当配置通用GRE出口时,仅支持WCCP GRE作为侦听方法。

在这两种情况中,当通过更改出口方法或WCCP配置解决不匹配问题时,会发出轻微警报并清除。 在清除警报之前,使用默认IP转发出口方法。

以下示例显示存在不匹配时的命令输出:

#### WAE612# show egress-methods

Intercept method : WCCP

TCP Promiscuous 61 :

WCCP negotiated return method : WCCP GRE

|                      | Destinati  | Egress Method<br>on Configured | Egress Method<br>Used             |                                  |
|----------------------|------------|--------------------------------|-----------------------------------|----------------------------------|
|                      | any        | Generic GRE                    | IP Forwarding                     | <mismatch< th=""></mismatch<>    |
|                      | WARNING:   | WCCP has negotiated WCC        | CP L2 as the intercept method for | <warning if<="" td=""></warning> |
| mism                 | atch occur | S                              |                                   |                                  |
|                      |            | which generic GRE is no        |                                   |                                  |
|                      |            | in this release. This d        |                                   |                                  |
|                      |            | egress method instead o        |                                   |                                  |
|                      |            | egress method.                 |                                   |                                  |
| TCP Promiscuous 62 : |            |                                |                                   |                                  |
|                      |            |                                |                                   |                                  |
|                      | WCCP nego  |                                |                                   |                                  |
|                      |            | Egress Method                  | Egress Method                     |                                  |
|                      | Destinati  | on Configured                  | Used                              |                                  |
|                      |            |                                |                                   |                                  |
|                      | any        | Generic GRE                    | IP Forwarding                     | <mismatch< td=""></mismatch<>    |
|                      | WARNING:   | WCCP has negotiated WCC        | CP L2 as the intercept method for | <warning if<="" td=""></warning> |
| mism                 | atch occur | S                              |                                   |                                  |
|                      |            | which generic GRE is no        | ot supported as an egress method  |                                  |
|                      |            | in this release. This d        |                                   |                                  |
|                      |            | egress method instead of       | of the configured generic GRE     |                                  |
|                      |            | egress method                  |                                   |                                  |
|                      |            | egress method.                 |                                   |                                  |

对于Catalyst 6500 Sup720或Sup32路由器,我们建议使用通用GRE出口方法,该方法在硬件中处 理。此外,我们建议使用一个多点隧道来简化配置,而不是每个WAE使用一个点对点隧道。有关隧 道配置详细信息,请参阅<u>《Cisco Wide Area Application Services配置指南》中的</u>在路由器上*配置 GRE隧道接口一节*。

要查看每个拦截路由器的GRE隧道统计信息,请使用**show statistics generic-gre命**令,如下所示:

| WAE# <b>sh stat generic</b>                    |             |  |  |  |  |  |
|------------------------------------------------|-------------|--|--|--|--|--|
| Tunnel Destination:                            | 10.10.14.16 |  |  |  |  |  |
| Tunnel Peer Status:                            | N/A         |  |  |  |  |  |
| Tunnel Reference Count:                        | 2           |  |  |  |  |  |
| Packets dropped due to failed encapsulation:   | 0           |  |  |  |  |  |
| Packets dropped due to no route found:         | 0           |  |  |  |  |  |
| Packets sent:                                  | 0           |  |  |  |  |  |
| Packets sent to tunnel interface that is down: | 0           |  |  |  |  |  |
| Packets fragmented:                            | 0           |  |  |  |  |  |

如果无法确保来自WAE的出口数据包不会被重新拦截,则可能导致重定向环路。如果WAE在TCP选项字段中检测到自己返回的ID,则会发生重定向环路并导致以下系统日志消息:

%WAAS-SYS-3-900000: 137.34.79.11:1192 - 137.34.77.196:139 - opt\_syn\_rcv: Routing Loop detected -Packet has our own devid. Packet dropped.

使用以下查找命令,可以搜索syslog.txt文件以查找此错**误的**实例:

WAE-612# find match "Routing Loop" syslog.txt

此错误还显示在show statistics filtering命令中可用的TFO流统**计信息中**,如下所示:

WAE-612# show statistics filtering

Syn packets dropped with our own id in the options: 8 <----Indicates a redirection loop

. . .

如果您在路由器上执行出站重定向,当流量离开路由器时,它将被重定向回WAE,WAE会将数据包 重新路由到路由器之外,从而导致路由环路。如果数据中心WAE和服务器位于不同的VLAN上,而 分支WAE和客户端位于不同的VLAN上,则可以在WAE VLAN上使用以下路由器配置来避免路由环 路:

ip wccp redirect exclude in

如果WAE与其相邻客户端或服务器共享相同的VLAN,则可以使用协商返回方法或在硬件中执行 WCCP重定向的平台的通用GRE返回来避免路由环路。当使用通用GRE返回时,WAE使用GRE隧 道将流量返回到路由器。

### 4.4.1版中可配置服务ID和变量超时故障排除

**NOTE:**WAAS版本4.4.1中引入了WCCP可配置服务ID和变量故障检测超时功能。本部分不适用于早期的WAAS版本。

WCCP场中的所有WAE必须使用相同的一对WCCP服务ID(默认为61和62),并且这些ID必须与 支持该场的所有路由器匹配。与路由器上配置的WCCP服务ID不同的WAE不允许加入场,并且会引 发现有的"路由器不可达"警报。同样,场中的所有WAE必须对故障检测超时使用相同的值。如果您 为WAE配置了不匹配的值,WAE会发出警报。

如果您看到WAE无法加入WCCP场的警报,请检查WAE上配置的WCCP服务ID与场中的路由器是 否匹配。在WAE上,使用**show wccp wide-area-engine**命令检查已配置的服务ID。在路由器上,可 以使用**show ip wccp** IOS命令。

要检查WAE是否与路由器连接,请使用**show wccp services detail和**show wccp router detail**命令**。

此外,您还可以使用debug ip wccp event或debug ip wccp packet命**令在WAE上启**用WCCP**调试**输 出。

如果您看到WAE的"路由器不可用"小警报,可能意味着路由器不支持在WAE上设置的变量故障检测 超时值。使用**show alarm minor detail**命令检查警报的原因是否为"Timer interval mismatch with router":

WAE# show alarm minor detail Minor Alarms: Alarm ID Module/Submodule Instance 1 rtr\_unusable WCCP/svc051/rtr2.192.9.161

<----Check

<----

#### 在WAE上,按如下方式检查配置的故障检测超时:

#### WAE# show wccp services detail

. . .

| Service Enabled: YesService Priority: 34Service Protocol: 6Application: UnknownService Flags (in Hex): 501Service Ports: 00Service Ports: 00Security Enabled for Service: NoMulticast Enabled for Service: NoWeight for this Web-CE: 1Negotiated forwarding method: GRENegotiated return method: GRENegotiated HIA interval: 2 second(s) |      |  |  |  |  |  |
|----------------------------------------------------------------------------------------------------|------|--|--|--|--|--|
| Service Priority: 34Service Protocol: 6Application: UnknownService Flags (in Hex): 501Service Ports: 0 0 0 0Service Ports: 0 0 0 0Security Enabled for Service: NoMulticast Enabled for Service: NoWeight for this Web-CE: 1Negotiated forwarding method: GRENegotiated return method: GRENegotiated HIA interval: 2 second(s)           |      |  |  |  |  |  |
| Service Protocol: 6Application: UnknownService Flags (in Hex): 501Service Ports: 00:00:00:00Security Enabled for Service: NoMulticast Enabled for Service: NoWeight for this Web-CE: 1Negotiated forwarding method: GRENegotiated return method: GRENegotiated HIA interval: 2 second(s)                                                 |      |  |  |  |  |  |
| Application: UnknownService Flags (in Hex): 501Service Ports: 0 0 0 0Service Ports: 0 0 0 0Construction: 0 0 0Security Enabled for Service: NoMulticast Enabled for Service: NoWeight for this Web-CE: 1Negotiated forwarding method: GRENegotiated return method: GRENegotiated HIA interval: 2 second(s)                               |      |  |  |  |  |  |
| Service Flags (in Hex): 501Service Ports: 0 0 0 0Service Ports: 0 0 0 0: 0 0 0 0Security Enabled for Service: NoMulticast Enabled for Service: NoWeight for this Web-CE: 1Negotiated forwarding method: GRENegotiated assignment method: HASHNegotiated return method: GRENegotiated HIA interval: 2 second(s)                           |      |  |  |  |  |  |
| Service Ports:000:000:000Security Enabled for Service:NoMulticast Enabled for Service:NoWeight for this Web-CE:1Negotiated forwarding method:GRENegotiated assignment method:HASHNegotiated return method:GRENegotiated HIA interval:2 second(s)                                                                                         |      |  |  |  |  |  |
| : 0 0 0 0<br>Security Enabled for Service : No<br>Multicast Enabled for Service : No<br>Weight for this Web-CE : 1<br>Negotiated forwarding method : GRE<br>Negotiated assignment method : HASH<br>Negotiated return method : GRE<br>Negotiated HIA interval : 2 second(s)                                                               |      |  |  |  |  |  |
| Security Enabled for Service : No<br>Multicast Enabled for Service : No<br>Weight for this Web-CE : 1<br>Negotiated forwarding method : GRE<br>Negotiated assignment method : HASH<br>Negotiated return method : GRE<br>Negotiated HIA interval : 2 second(s)                                                                            |      |  |  |  |  |  |
| Multicast Enabled for Service: NoWeight for this Web-CE: 1Negotiated forwarding method: GRENegotiated assignment method: HASHNegotiated return method: GRENegotiated HIA interval: 2 second(s)                                                                                                    |      |  |  |  |  |  |
| Weight for this Web-CE: 1Negotiated forwarding method: GRENegotiated assignment method: HASHNegotiated return method: GRENegotiated HIA interval: 2 second(s)                                                                                                    |      |  |  |  |  |  |
| Negotiated forwarding method: GRENegotiated assignment method: HASHNegotiated return method: GRENegotiated HIA interval: 2 second(s)                                                                                                    |      |  |  |  |  |  |
| Negotiated assignment method: HASHNegotiated return method: GRENegotiated HIA interval: 2 second(s)                                                                                                    |      |  |  |  |  |  |
| Negotiated return method: GRENegotiated HIA interval: 2 second(s)                                                                                                    |      |  |  |  |  |  |
| Negotiated HIA interval : 2 second(s)                                                                                                    |      |  |  |  |  |  |
|                                                                                                    |      |  |  |  |  |  |
| Negotiated failure-detection timeout : 30 second(s) <failure dete<="" td=""><td>tion</td></failure>                                                                                                    | tion |  |  |  |  |  |
| Negotiated failure-detection timeout : 30 second(s) <failure configured<="" detection="" imeout="" td=""></failure>                                                                                                    |      |  |  |  |  |  |

在路由器上,检查IOS版本是否支持变量故障检测超时。如果是,您可以使用**show ip wccp xx** detail命令检查配置的设置,其中xx 是WCCP服务ID。有三种可能的结果:

- •WAE使用默认故障检测超时30秒,路由器配置相同或不支持变量超时:路由器输出不显示有关 超时设置的详细信息。此配置运行正常。
- WAE使用9或15秒的非默认故障检测超时,并且路由器不支持变量超时:状态字段显示"不可用",WAE无法使用路由器。使用wccp tcp failure-detection 30全局配置命令,将WAE故障检测超时更改为默认值30秒。
- WAE使用9或15秒的非默认故障检测超时,并且路由器支持可变超时:客户端超时字段显示已 配置的故障检测超时,与WAE匹配。此配置运行正常。

如果WCCP场因链路抖动而不稳定,则可能是因为WCCP故障检测超时过低。